A match event is created when OrganMatch looks at a potential match between a recipient and donor via the high level compatibility check, even for pairings that were not compatible. This allows the user to check for a recipient or donor, who they were compared with, and the result of the comparison.

# **1. VIEWING A MATCH EVENT**

#### FROM PERSON RECORD

1. To view a match event from the Person record click Match History.

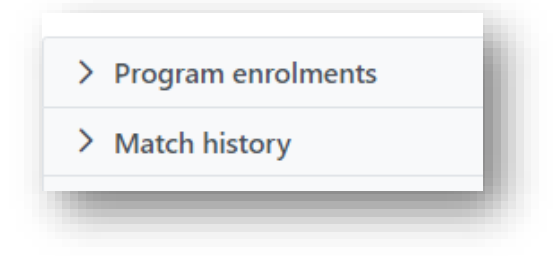

2. Match events are listed in the table.

|                     |               |                  |     |                |     |           |           |             |                            |            |                            |                    |                          |                    | View Notes     |
|---------------------|---------------|------------------|-----|----------------|-----|-----------|-----------|-------------|----------------------------|------------|----------------------------|--------------------|--------------------------|--------------------|----------------|
| rgan Program        |               |                  |     | Transplant Pat | hwa |           |           |             | Algorithm Asses            | iment      |                            |                    | Reset Filters            | Match History C Ge | enerate Report |
| All                 |               | ~                |     | All            |     |           |           | ~           | All                        |            |                            | ~                  | All                      |                    | ~              |
| ompatibility Status |               |                  |     | Offer Status   |     |           |           |             | Reason for Decli           | ne         |                            |                    | Transplanted             |                    |                |
| All                 |               | ~                |     | All            |     |           |           | ~           | All                        |            |                            | ~                  | All                      |                    |                |
| rom Date            | Date          |                  |     |                |     |           |           |             | OM Lab                     |            |                            |                    | Matched Person           |                    |                |
| dd/mm/yyyy          | l/mm/yyyy     |                  |     | dd/mm/yyyy     |     |           |           |             | Ali                        |            |                            | ~                  |                          |                    |                |
|                     | Match Details |                  |     |                |     | Matched P | erson     |             |                            |            |                            | 04                 | tcome                    |                    |                |
| Organ Program 11    | Pathway 11    | Event Date 11    | Nar | me 11          |     | OM ID 11  | OM Lab 11 | Donor ID 11 | Algorithm<br>Assessment 11 | Blocked 11 | Compatibility<br>Status 11 | Offer<br>Status 11 | Reason(s) for Decline 11 | Transplanted 11    | Published 11   |
| Kidney              | TWL           | 15/01/2024 13:40 |     |                |     | 0089514   | NSW       |             | No                         | No         | N/A                        | N/A                | N/A                      | N/A                | No             |
| Kidney              | TWL           | 15/01/2024 12:48 |     |                |     | 0089597   | NSW       | D24-0038    | No                         | No         | N/A                        | N/A                | N/A                      | N/A                | No             |
| Kidney              | TWL           | 11/01/2024 23:54 |     |                |     | 0089511   | SA        | D24-0041    | No                         | No         | N/A                        | N/A                | N/A                      | N/A                | No             |

3. Click a row in the **Match history** table to open a match event.

| Match             | n ever                  | nt               |             |                  |                  |                        |                 |                                  |                   |      |                |                   |                 |         |         |        |                            |           |                 |            |               |                    |
|-------------------|-------------------------|------------------|-------------|------------------|------------------|------------------------|-----------------|----------------------------------|-------------------|------|----------------|-------------------|-----------------|---------|---------|--------|----------------------------|-----------|-----------------|------------|---------------|--------------------|
|                   |                         |                  |             | ECEASED DONG     | ×                |                        |                 |                                  |                   |      |                |                   |                 | R I     | CIPIENT |        |                            |           |                 |            |               |                    |
| ÷                 | Maie                    |                  |             |                  | ۵                | OM ID 008<br>OM Lab NS | 9597<br>W       | Donor ID D24-I<br>Hospital Neper | 038<br>n Hospital |      | Person Profile | ÷                 | faie            |         |         | 6      | OM ID 007826<br>OM Lab NSW | ·         | Lab Ref 18996 K | R          |               | Person Prof        |
|                   |                         |                  |             |                  |                  |                        |                 |                                  |                   |      |                |                   |                 |         |         |        |                            |           |                 | C# Gene    | rate Match Ev | ent Report 🕼 Publi |
| > Inf             | ormatio                 | n                |             |                  |                  |                        |                 |                                  |                   |      |                |                   |                 |         |         |        |                            |           |                 |            |               |                    |
| ~ M               | tch ever                | nt out           | comes       |                  |                  |                        |                 |                                  |                   |      |                |                   |                 |         |         |        |                            |           |                 |            |               |                    |
| Matche<br>15/01/3 | rd Date<br>2024 12:4    | 8                |             |                  |                  |                        | Algorithm<br>No | Assessment                       |                   |      |                | Block Reason<br>- |                 |         |         |        |                            |           |                 |            |               | (2 Edi             |
| Compa             | cibility St             | latus            |             |                  |                  |                        | Offer Stat      | 115                              |                   |      |                | Reason(s) for     | Decline         |         |         |        | Tra                        | nsplanted |                 |            |               |                    |
| 1                 |                         |                  |             |                  |                  |                        |                 |                                  |                   |      |                |                   |                 |         |         |        |                            |           |                 |            |               |                    |
| Not Co            | mpatible                | Reaso            | e .         |                  |                  |                        |                 |                                  |                   |      |                |                   |                 |         |         |        |                            |           |                 |            |               |                    |
| Comm              | ents                    |                  |             |                  |                  |                        |                 |                                  |                   |      |                |                   |                 |         |         |        |                            |           |                 |            |               |                    |
|                   |                         |                  |             |                  |                  |                        |                 |                                  |                   |      |                |                   |                 |         |         |        |                            |           |                 |            |               |                    |
| ✓ Hit             | stocomp                 | atibili          | ty assess   | ment             |                  |                        |                 |                                  |                   |      |                |                   |                 |         |         |        |                            |           |                 |            |               |                    |
| Don               | or HLA Ty               | ping p           | rofie       |                  |                  |                        |                 |                                  |                   |      |                | Recipient H       | LA Typing profi | e       |         |        |                            |           |                 |            |               |                    |
| A                 |                         |                  | c           | DR81             | DQ81             | DQA1                   | DP81            | DPA1                             | DR83              | DR84 | DR85           | A                 |                 | с       | DR81    | DQ81   | DQA1                       | DP81      | DPA1            | DR83       | DR84          | DR85               |
| *02               |                         | 08               | *05         | *03:01           | *02              | -01                    | *04:01          | -01                              | -01               |      | 101            | 102:01            | 144:02          | *05:01  | 104:01  | *02:02 | *02:01                     | *02:02    | *01:03          |            | 101:01        |                    |
| 1                 |                         | 44               | *07         | *15              | *06              | *05                    |                 | 1.0                              |                   |      |                | *29:02            | *44:03          | *16:01  | *07:01  | *03:01 | *03:03                     | *04:01    | · ·             |            | *01:03        |                    |
| Ale               | ic assessn              | nent             |             |                  |                  |                        |                 |                                  |                   |      |                |                   |                 |         |         |        |                            |           |                 |            |               |                    |
|                   |                         |                  |             |                  |                  |                        |                 |                                  |                   |      |                |                   |                 |         |         |        |                            |           |                 |            |               | Gr Edit            |
| Alle              | lic Differ              | rences           |             |                  |                  |                        |                 |                                  |                   |      |                | Eplet load        |                 |         |         |        |                            |           | Total           | DRB1 match | ves           |                    |
| A                 | 8                       |                  | c           | DR81             | DQ81             | DQA1                   | DPB1            | DPA1                             | DRB3              | DR84 | DRBS           | Class I           | -               | lass II | Ter     | tal    |                            |           |                 |            |               |                    |
|                   | *08                     |                  | 07          | *03:01           | -06              | *01                    |                 |                                  | -01               |      | *01            |                   |                 |         |         |        |                            |           |                 |            |               |                    |
| #No<br>Allel      | t Determi<br>ic assessr | ined - i<br>ment | insufficier | t typing to dete | rmine allelic di | ferences               |                 |                                  |                   |      |                |                   |                 |         |         |        |                            |           |                 |            |               |                    |
| 1                 |                         |                  |             |                  |                  |                        |                 |                                  |                   |      |                |                   |                 |         |         |        |                            |           |                 |            |               |                    |

| DSA assessment                                                |            |                           |                |           | 0     |
|---------------------------------------------------------------|------------|---------------------------|----------------|-----------|-------|
| DSA Assessment                                                |            |                           |                |           | Gridt |
| Crossmatch assessment - Sensitisation Category - Unsensitised |            |                           |                |           |       |
| CDC XM Assessment                                             |            |                           |                |           | Gran  |
| -<br>Flow XM Assessment                                       |            |                           |                |           |       |
| - Virtual XM Assessment                                       |            |                           |                |           |       |
| Recipient unacceptable antigen profile and assessment         |            |                           |                |           |       |
| Unacceptable antigen assessment                               |            | Unacceptable & Acceptable | Antigens - TWL |           |       |
| Antigen Type 11                                               | Antigen 11 | TWL MPKA                  |                |           |       |
| No records found                                              |            | Type 11                   | Antigen 11     | Source 11 |       |
|                                                               |            | No records found          |                |           |       |
|                                                               |            |                           |                |           |       |
| Overall match assessment                                      |            |                           |                |           |       |
|                                                               |            |                           |                |           | (PEat |
| Histocompatibility Summary:                                   |            |                           |                |           |       |
|                                                               |            |                           |                |           |       |
|                                                               |            |                           |                |           |       |
|                                                               |            |                           |                |           |       |

| <ul> <li>Notes &amp; attachments</li> </ul> |                    |                      |          |            |           |                                |                           |                        |                             |                           |                  |
|---------------------------------------------|--------------------|----------------------|----------|------------|-----------|--------------------------------|---------------------------|------------------------|-----------------------------|---------------------------|------------------|
| 8 Add Note                                  |                    |                      |          |            |           |                                |                           |                        |                             |                           | 0 record/s found |
| Last Updated On 11                          | Last Updated By 11 | Created In 11        | Title 11 | Details 11 | Sub-categ | ory 11 Tot                     | tal No. of Attachments 11 |                        | Has Attachments 11          | Internal Note 11          |                  |
| No records found                            |                    |                      |          |            |           |                                |                           |                        |                             |                           |                  |
| Providers                                   |                    |                      |          |            |           |                                |                           |                        |                             |                           |                  |
| <ul> <li>Match parameters</li> </ul>        |                    |                      |          |            |           |                                |                           |                        |                             |                           |                  |
| Donor                                       |                    |                      |          |            |           | Recipient - Kidney - TWL - 7 m | nanths (weiting time)     |                        |                             |                           |                  |
| Extended acceptance criteria                |                    |                      |          |            |           | Extended acceptance crite      | rla                       |                        |                             |                           |                  |
| HepC Ab pos                                 | TRK                | Increased Viral Risk |          |            |           | Accept HepC Ab pos             | Accept TRK                |                        | Accept Increased Viral Risk |                           |                  |
| × No                                        | × No               | × No                 |          |            |           | × No                           | × No                      |                        | ¥ No                        |                           |                  |
| Renal parameters                            |                    |                      |          |            |           | Accept ABOi                    |                           |                        |                             |                           |                  |
| Match KDPI (Percentile)                     |                    |                      |          |            |           | × No                           |                           |                        |                             |                           |                  |
| 3%                                          |                    |                      |          |            |           | Renal parameters               |                           |                        |                             |                           |                  |
|                                             |                    |                      |          |            |           | EPTS                           |                           | Max KDPI               |                             | Dialysis Start Date       |                  |
|                                             |                    |                      |          |            |           | 88                             |                           | 100%                   |                             | 16/05/2023                |                  |
|                                             |                    |                      |          |            |           | TWL renal parameters           |                           |                        |                             |                           |                  |
|                                             |                    |                      |          |            |           | Paediatric Status              |                           | State Matching Urgency |                             | National Matching Urgency |                  |
|                                             |                    |                      |          |            |           | × No                           |                           |                        |                             |                           |                  |
|                                             |                    |                      |          |            |           |                                |                           |                        |                             |                           |                  |
| Matching algorithms processed               |                    |                      |          |            |           |                                |                           |                        |                             |                           |                  |

#### FROM TRANSPLANT WAITING LIST MATCHING SCREEN

1. To view a match event from the Transplant waiting list matching screen, click Donor Dashboard.

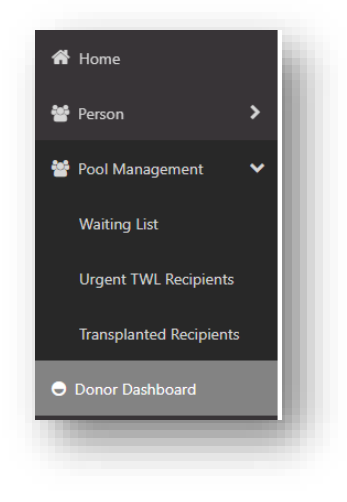

2. Click on the donor record to be viewed.

| ✓ Filters            |           |                      |             |             |        |        |              |            |             |                  |            |                     |
|----------------------|-----------|----------------------|-------------|-------------|--------|--------|--------------|------------|-------------|------------------|------------|---------------------|
| OM Laboratory        |           | Horpital             | 480         |             |        | Dopor  |              | Oute       | ome         |                  |            | Reset Filters       |
| NSW                  | ~         | All                  | V All       |             | $\sim$ | DONO   |              | All        | onie        | ~                |            |                     |
| Results              |           |                      |             |             |        |        |              |            |             |                  |            | ARA exceeds from a  |
|                      |           |                      |             |             | Dono   | rs     |              |            |             |                  |            | e454 record/s jound |
| Date of Enrolment 11 | OM Lab 11 | Match Date & Time 11 | Donor ID 11 | Hospital 11 |        | ABO 11 | Last Name 11 | First Name | 11 OM ID 11 | Lab Reference 11 | Outcome 11 | Ready 11            |
| 12/03/2023           | NSW       | 13/03/2023 15:34     | D23-0279    |             |        | 0      |              |            | 0085991     | NP0021353        | Intended   | ~                   |
| 12/03/2023           | NSW       | 13/03/2023 12:51     | D23-0278    |             |        | 0      |              |            | 0085990     | NP0021350        | Intended   | ~                   |

3. Click View TWL Match to open the Transplant waiting list matching screen.

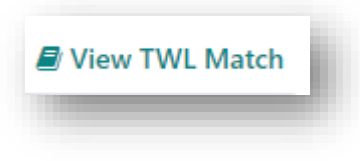

4. Click on a row in the Matching recipients table to view the match event.

| Mai<br>54 y   | le<br>years 8 months (21/06/1968) |      |             |           | M ID 0085991<br>M Lab NSW |         |     | Donor ID D23-027<br>Hospital John Hun | 79<br>nter Hospital  |            |                                 | Match Profile                                  |
|---------------|-----------------------------------|------|-------------|-----------|---------------------------|---------|-----|---------------------------------------|----------------------|------------|---------------------------------|------------------------------------------------|
| Matching I    | Parameters                        |      |             |           |                           |         |     |                                       |                      |            |                                 |                                                |
| itching OM L  | ab *                              |      | Organ Progr | em *      |                           |         |     | Type of Matching                      |                      |            | Algorithm *                     |                                                |
| (SW           |                                   | ~    |             |           |                           |         | ~   | Algorithm match                       | ning                 | ~          |                                 | ~                                              |
|               |                                   |      |             |           |                           |         |     |                                       |                      |            |                                 | Match                                          |
| Matching I    | Recipients                        |      |             |           |                           |         |     |                                       |                      |            |                                 |                                                |
|               |                                   |      |             |           |                           |         |     |                                       | Match Run Le         | og ⊡View M | lotes 🗇 Generate OOL report 🛛 🖬 | nable Generate OOL in DP                       |
| ✓ Filters     |                                   |      |             |           |                           |         |     |                                       |                      |            |                                 |                                                |
| Find Person   |                                   |      | Transplant  | lospitals |                           |         |     | Organ Program                         |                      |            | Algorithm                       | Reset Filters                                  |
|               |                                   |      | All         |           |                           |         | ~   | All                                   |                      | ~          | All                             | ~                                              |
| Compatibility | Status                            |      | Rank From   |           |                           | Rank To |     |                                       | Age(Years) From      |            | Age(Years) To                   |                                                |
| All           |                                   | ~    | ***         |           |                           | ***     |     |                                       | ***                  |            | ***                             |                                                |
| Matching reci | ipients XM results                |      |             |           |                           |         |     |                                       |                      |            |                                 |                                                |
|               |                                   |      |             |           |                           |         |     |                                       |                      |            | W Number of Match               | tes to Display 🕼 Publish<br>171 record/s found |
| rgan Progran  | n Algorithm                       | Rank | Score L     | ast Name  | First Name                | OM Lab  | DoB | Age(Years)                            | Compatibility Status | Transp     | lant Hospital                   | Published Status                               |
| dney          | National Algorithm                | 1    | 98.001.156  |           |                           |         |     | 44                                    | Eligible for offer   | John H     | lunter Hospital - Renal Unit    | Published                                      |
|               | National Algorithm                | 2    | 95.001.011  |           |                           |         |     | 59                                    | Eligible for offer   | Royal      | Melbourne Hospital - Renal Unit | Published                                      |

#### VIEW THE MATCH DETAILS IN EACH TAB IN THE MATCH EVENT

Information contains information related to changes made to the match event including:

- Last updated on this is the date the match event is initially created and is updated when any data is updated in Match event outcomes, Histocompatibility assessment and providers. Adding a note or attachment will not update this date.
- Last updated by is the user that created the match and then the subsequent updates.
- Published Status published date and Published by described in 5. Publishing a Match Event.

Match event outcomes contains high-level match details, such as:

- Matched Date and Algorithm Assessment, and Pair Blocked and Block Reason for KPD pairs.
- Editable details for Compatibility Status, Offer Status, Reason(s) for Decline and Transplanted.
- A comments field can be used to add comments.
- Functionality in this field is described in Update Match Event Outcomes.
- For KPD additional fields are viewable, but not editable by the laboratory. Offered Date, Medical Acceptance Date, Surgical Acceptance Date and Proposed Theatre Date will be updated by the ANZKX team via the Transplantation Portal.

Histocompatibility Assessment displays information specific to histocompatibility matching.

• Functionality in this field is described in 2. View, Update and Assess the Histocompatibility Assessment.

**Recipient Transplant History** shows details of previous transplant events, transplant date, Organ program, Transplant pathway, Donor Name, Lab Ref, Donor HLA typing and allelic differences.

| ransplant Date Organ P<br>8/04/2017 Kidney<br>zvious Donor Allelic Difference |   | Organ Progr<br>Kidney | am   | Transplant Pathway<br>TWL |        |        |      |      | Donor Donor ID<br>LvE0x zdPSjc D17-0191<br>Previous Donor HLA Typing profile |        |        |        |        |        |        |        |        |        |        |      |        |
|-------------------------------------------------------------------------------|---|-----------------------|------|---------------------------|--------|--------|------|------|------------------------------------------------------------------------------|--------|--------|--------|--------|--------|--------|--------|--------|--------|--------|------|--------|
|                                                                               | в | с                     | DRB1 | DQ81                      | DQA1   | DPB1   | DPA1 | DRB3 | DRB4                                                                         | DRB5   | A      | в      | с      | DRB1   | DQB1   | DQA1   | DPB1   | DPA1   | DRB3   | DRB4 | DRB5   |
|                                                                               |   |                       |      |                           | 101.01 | 101.01 |      |      |                                                                              | *01:02 | *11:01 | 540-10 | 104:03 | *11:01 | 103:01 | 101:01 | 101-01 | 102-02 | 102:02 |      | 101-02 |

**Notes and Attachments** allows the user to add notes and attachments at the match event level. Any notes that are flagged to appear in the match event in the recipient's record will appear here.

**Providers** shows the associated doctors, clinical and transplant unit details for the recipient and donor. To update provider, see **Update the Provider Information**.

Match parameters displays the donor and recipient parameters used to create the Match Event: See Appendix 1

Matching algorithms shows the outcome of all algorithms used to match the donor to the recipient.

# 2. VIEW, UPDATE AND ASSESS THE HISTOCOMPATIBILITY ASSESSMENT

HLA mismatches between the recipient and the donor are automatically calculated for HLA A, B, C, DRB1, DQB1, DQA1, DPB1, DPA1 and DRB3,4,5.

HISTOCOMPATIBILITY ASSESSMENT TAB.

### 2.1 ALLELIC ASSESSMENT

1. Click Edit in the Allelic assessment.

| B C DRB1                                                                                                    | DQB1 DQA1 | DPB1 DPA1              | DRB3 | DRB4 | DRB5 | Class I | Class II | Total  |  |  |  |
|----------------------------------------------------------------------------------------------------|-----------|------------------------|------|------|------|---------|----------|--------|--|--|--|
| *08 *07 *03:01                                                                                                    | 102 102   |                        |      |      |      |         |          | - Chan |  |  |  |
| *44 *16 *07                                                                                                    |           | *03:01 -<br>*11:01 *02 | *01  |      |      |         |          |        |  |  |  |
| - M44 *16 *07 *11:01 *02<br>*Not Determined - Insufficient typing to determine allelic differences<br>Altelic assessment |           |                        |      |      |      |         |          |        |  |  |  |

Comments can be added when allelic differences are identified but the differences do not represent a mismatch (e.g. DPB1\*03:01 vs. DPB1\*104:01), or allelic difference exists at allele level only.

- 2. Enter the results in Eplet load in the applicable fields: Class I, Class II and Total.
- 3. Click Save.

### 2.2 DSA ASSESSMENT

1. Click Edit in the DSA assessment.

|           | DSA assessment                                                              | 0             |
|-----------|-----------------------------------------------------------------------------|---------------|
|           | DSA Assessment                                                              | i             |
|           |                                                                             |               |
|           |                                                                             |               |
| Note: The | e Help icon displays a link to the Donor Specific Antibody assignment docum | nent (OM-033) |
|           |                                                                             |               |
|           |                                                                             |               |
|           | Link to view DSA assignment document:                                       |               |
|           | https://www.donatelife.gov.au/OrganMatch DSA Assessment                     |               |

2. Click Check for recipient DSA. The Save button is disabled until this button is clicked.

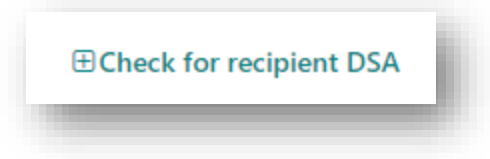

**Note:** If there are no HLA antibody records ticked for DSA in the recipient's record a pop up will appear. Review the recipients results before selecting the approriate assessment.

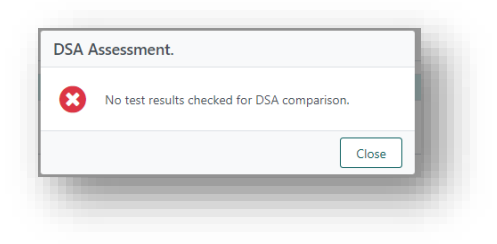

3. Assess the DSA identified and indicate whether the row will appear on the match event report, transplant event report or OOL report (Show on Report checkbox), update the DSA category (Specific or Potential) and add a DSA note.

For further details refer to OM-033 Donor Specific Antibody Assignment.

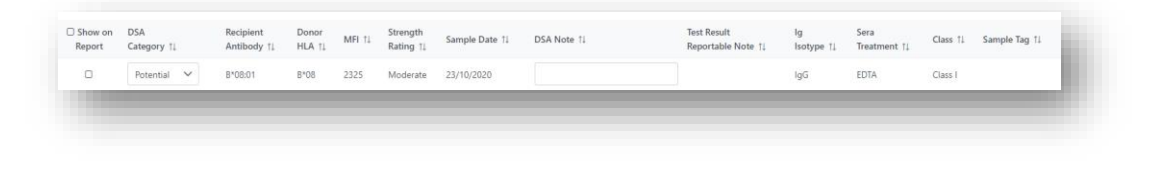

4. The number of days since the last Single Antigen test will display on the DSA assessment banner. This is calculated from the sample date of the most recent sample ticked for DSA assessment at the time of retrieving the DSA result. This result can be ticked in the **HLA antibody screen results** tab or the **Antibody consolidation** tab.

| DSA assessme      | nt - 41 days since la | ast Single antigen tes   | st result       |        |                       |                                  |
|-------------------|-----------------------|--------------------------|-----------------|--------|-----------------------|----------------------------------|
| OSA Assessm       | ent                   |                          |                 |        |                       |                                  |
| Class II DSA id   | lentified             |                          |                 |        |                       |                                  |
| Show on<br>Report | DSA<br>Category ↑↓    | Recipient<br>Antibody ↑↓ | Donor<br>HLA †↓ | MFI ↑↓ | Strength<br>Rating ↑↓ | Sample Date $\uparrow\downarrow$ |
| ~                 | Specific              | DRB4*01:01               | DRB4*01         | 1172   | Weak                  | 04/11/2021                       |
| ~                 | Specific              | DRB4*01:01               | DRB4*01         | 1023   | Weak                  | 06/07/2023                       |
| ~                 | Specific              | DRB4*01:01               | DRB4*01         | 1017   | Weak                  | 08/09/2022                       |
|                   | Specific              | DRB4*01:03               | DRB4*01         | 626    | Weak                  | 04/11/2021                       |

5. Click Save.

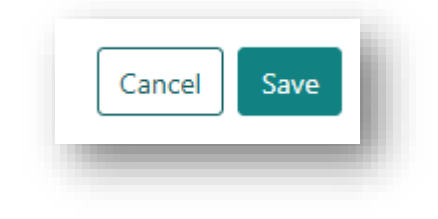

### 2.2 CROSSMATCH ASSESSMENT

- 1. Click Edit in Crossmatch assessment.
- 2. Click **Retrieve results**. All verified crossmatch results between the selected donor and recipient are retrieved and displayed on screen.

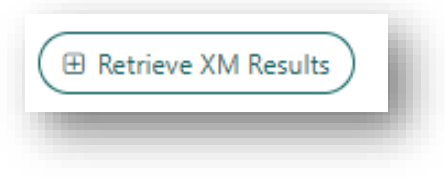

Tick Show on Report next to results required to appear on the report for LDD or KPD match events.
 For TWL match events - the default setting Show on report is ticked. If these results are not to be displayed, unticking is needed.

To display all results on the report, tick **Show on report** in the table header.

When **Show on Report** is ticked these results will appear in the match event report, transplant event report or OOL report.

| Show on<br>Report | Serum Sample Reference<br>↑↓ | Serum Sample Date<br>↑↓ | Peak<br>↑↓ | Cell Sample Reference | Crossmatch Type<br>↑↓ | Additive<br>↑↓ | Cell Treatment<br>1↓ | Result Score<br>↑↓ | Result 1↓          | Channel Shift from threshold<br>↑↓ | XM Date<br>↑↓ | Test Date<br>1↓ |
|-------------------|------------------------------|-------------------------|------------|-----------------------|-----------------------|----------------|----------------------|--------------------|--------------------|------------------------------------|---------------|-----------------|
| ₽                 | N-22-914638-A                | 18/12/2022              | No         | N-22-914482-A         | FXM-T-IgG             |                | Pronase              |                    | Negative           | -20                                | 21/12/2022    | 21/12/2022      |
| ſ.                | N-22-914638-A                | 18/12/2022              | No         | N-22-914482-A         | FXM-B-IgG             |                | Pronase              |                    | Negative           | -94                                | 21/12/2022    | 21/12/2022      |
| S.                | 671366                       | 05/04/2016              | No         | N-22-914482-A         | FXM-T-IgG             |                | Pronase              |                    | Strong<br>Positive | 277                                | 21/12/2022    | 21/12/2022      |
| ₿.                | 671366                       | 05/04/2016              | No         | N-22-914482-A         | FXM-B-IgG             |                | Pronase              |                    | Positive           | 206                                | 21/12/2022    | 21/12/2022      |

4. Select the appropriate **XM assessment** comment in the applicable drop-down list(s), depending on the crossmatch method to be reported.

The selected text may be edited or entered as free text.

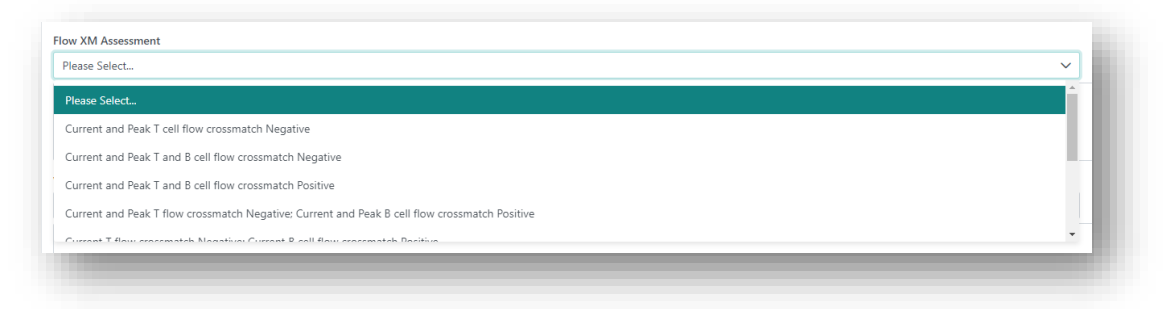

5. Click Save.

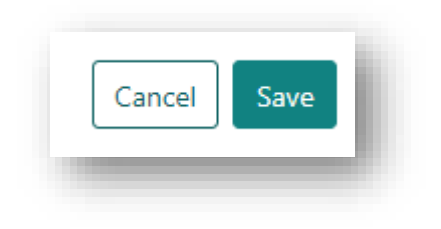

### 2.3 RECIPIENT UNACCEPTABLE ANTIGEN PROFILE AND ASSESSMENT

The Recipient Unacceptable Antigen Profile and Assessment field displays the Unacceptable Antigen (UA) assessment specific to the donor in progress, and the Authorised Unacceptable Antigen profile of the patient.

The following options can be displayed in the Unacceptable antigen assessment:

| If UA assessment displays | Then                                                                                                    |
|---------------------------|----------------------------------------------------------------------------------------------------|
| Specific UA               | The recipient has unacceptable antigens authorised against the donor typing and will be excluded via the matching algorithms.                                             |
|                           | Review of the recipients' unacceptable antigens and donor typing<br>is required to determine compatibility which can be noted in the<br><b>Overall match assessment</b> . |
| Potential UA              | The recipient has potential unacceptable antigens authorised against the donor typing and has acceptable antigens listed.                                                 |
|                           | Review of the recipients' unacceptable antigens and donor typing is required to determine compatibility which can be noted in the <b>Overall match assessment</b> .       |
| No UA identified          | No unacceptable antigens have been authorised for this recipient against the donors typing.                                                                               |

### 2.4 OVERALL MATCH ASSESSMENT

1. Click Edit in Overall match assessment.

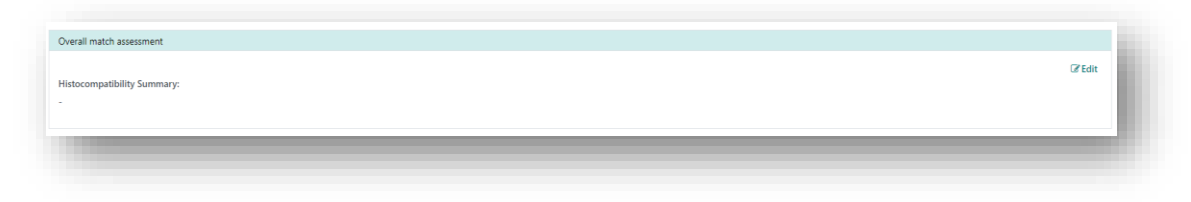

2. Enter additional assessment information for the outcome of the match event.

**Note:** The **Histocompatibility Summary** on the Organ Offer List (OOL) will populate with the DSA assessment, crossmatch assessment and Days since last Single Antigen test result.

3. Click Save.

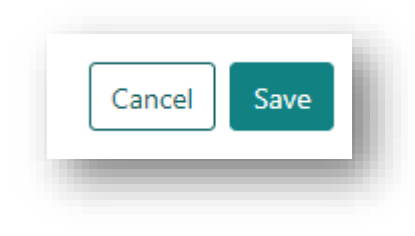

# 3. UPDATE THE PROVIDER INFORMATION

If an enrolment is updated with a new provider, after a match event is created, the match event will need to be refreshed with the new information.

1. Click Retrieve Provider Information in the Providers section.

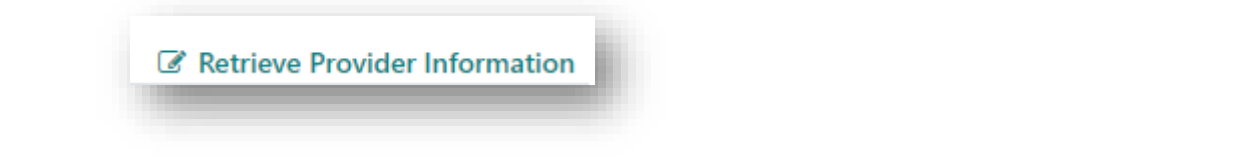

2. A confirmation pop up will appear as below.

| Confi | mation                                                                                                    |
|-------|----------------------------------------------------------------------------------------------------|
| 8     | OrganMatch will update this match event with the latest provider details. Are you sure you want to continue? |
|       | No Yes                                                                                                    |

3. Select Yes to update the providers with the most recent information from the enrolment.

# 4. UPDATE MATCH EVENT OUTCOMES

1. Click Edit on the Match outcomes tab.

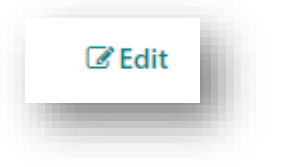

2. Select the **Compatibility Status** from the dropdown, based on Histocompatibility Assessment, the transplant unit and organ type.

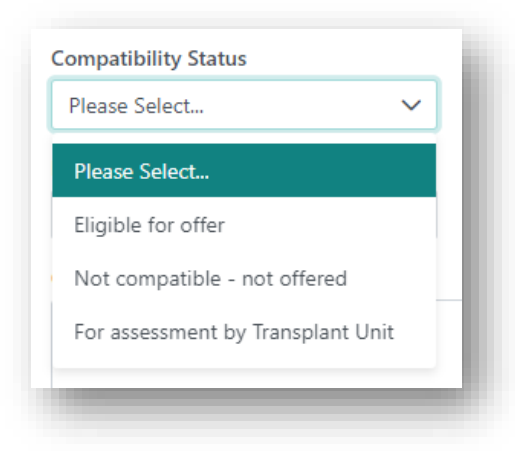

| Select                            | Then                                                                                                    |
|-----------------------------------|----------------------------------------------------------------------------------------------------|
| Eligible for offer                | The recipient is compatible and will appear on the OOL or match event report. This status is used for Kidney recipients. |
| Not compatible- not offered       | The recipient is not compatible with the donor and will be excluded from the OOL.                                        |
| For assessment by Transplant Unit | The transplant unit determines the final match compatibility. This status is used for non-renal and combined organs.     |

3. If the recipient is not compatible, select a **Not Compatible Reason** from the dropdown. This is a mandatory field which needs to be selected to be able to save. See Appendix 2 for dropdown selections and scenarios to use them.

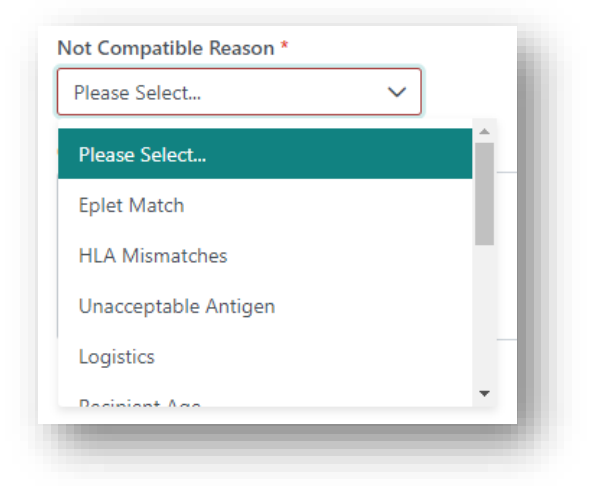

4. Click Save.

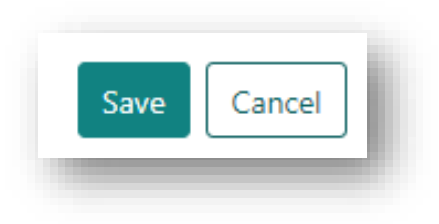

#### KPD MATCH EVENT OUTCOMES

Additional fields are viewable in the Match Event Outcomes tab for KPD:

- Offered Date
- Medical Acceptance Date
- Surgical Acceptance Date
- Proposed Theatre Date

| ✓ Match event outcomes |                         |                          |                       |        |
|------------------------|-------------------------|--------------------------|-----------------------|--------|
|                        |                         |                          |                       | C Edit |
| Matched Date           | Algorithm Assessment    | Pair Blocked             | Block Reason          |        |
| 06/09/2023 15:40       | Yes                     | No                       | -                     |        |
| Compatibility Status   | Offer Status            | Reason(s) for Decline    | Transplanted          |        |
| Eligible for offer     |                         |                          |                       |        |
| Not Compatible Reason  |                         |                          |                       |        |
| -                      |                         |                          |                       |        |
| Offered Date           | Medical Acceptance Date | Surgical Acceptance Date | Proposed Theatre Date |        |
| 22/12/2023             | 27/12/2023              | 09/01/2024               |                       |        |
| Comments               |                         |                          |                       |        |
|                        |                         |                          |                       |        |
|                        |                         |                          |                       |        |
|                        |                         |                          |                       |        |
|                        |                         |                          |                       |        |

#### Note:

These fields will be updated by the ANZKX team via the Transplantation Portal. These fields will not be editable by the laboratory.

# 5. PUBLISHING A MATCH EVENT

Publishing a match event will allow the match event to be viewed by clinicians and DonateLife agencies from the OrganMatch Transplantation Portal and the Donation Portal.

From the Transplant Waitlist Matching screen, the published status is shown. The status is also viewable in the match history table.

There are several ways that match event can be published, depending on the program/pathway:

The person who last updated the match event will be displayed in the information section of the match event. This user will not have access to publish the match event and the Publish button is disabled. A different user is required to publish the match event.

Users with On-call for TWL Matching access can Bulk Publish TWL Match Events. Once these match events are published, the **Eligible for offer** and **For assessment by Transplant Unit** status will be visible in the Transplantation Portal and the Donation Portal. The status **Not compatible- not offered** does not appear in either portal.

Users with On-call for TWL Matching access, or Senior Lab User access can publish individual Match Events. Users with Kidney Paired Donation (KPD) National Lab Coordinator access can publish KPD Match Events.

See Section 5.3 Publishing KPD Match Events.

Living Directed Donor (LDD) and KPD match events will be automatically published when the Match event report is authorised. Once these match events are published, they will be visible in the Transplantation Portal.

### **5.1 PUBLISHING TWL MATCH EVENTS**

1. To publish an individual match event, navigate to the match event and click Publish.

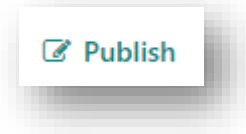

The Information tab will be updated and the Published Status will display as Published

2. To bulk publish match events, navigate to the TWL matching screen and click Publish.

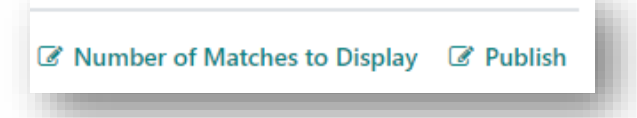

**Note:** The bulk publish function only publishes match events displayed on the current page. If there are filters applied it will only publish filtered match events on the current page.

#### Note:

Once a match event is published the Histocompatibility Assessment and Match Event Outcome – Compatibility Status cannot be modified unless the match event is unpublished. See 6. Unpublishing a Match Event.

### **5.2 PUBLISHING LDD MATCH EVENTS**

1. To publish an LDD match event, navigate to the match event and click Publish.

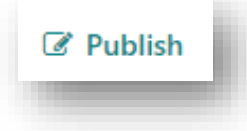

The Information tab will be updated and the Published Status will display as Published.

2. Published LDD match events are now visible under the Live Donor match history section in the transplant portal.

### **5.3 PUBLISHING KPD MATCH EVENTS**

Publishing a KPD match event is performed by the ANZKX Tissue Typing Coordinator (ATTC) or delegate as there is a requirement for this to occur in consultation with the ANZKX program director or delegate. Publishing will be performed via the Bulk Publish function or via report authorisation by the ATTC.

Published KPD match events are now visible under the Living Donor match history banner in the transplant portal.

In the event a Match Event is not visible on the Transplantation Portal, the Match Event can be published by the ATTC by following the steps in Section **5.2 Publishing LDD Match Events.** 

# 6. UNPUBLISHING A MATCH EVENT

An individual match event can be unpublished to modify data in the **Histocompatibility assessment**, the **Match Event Outcome – Compatibility Status** or to update the providers.

To unpublish a match event, on the Match Event, click Unpublish.

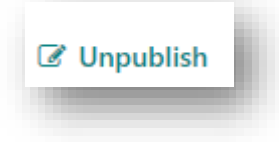

**Note:** If you are unpublishing a match event for a deceased donor, a prompt will be displayed "Do you want to disable the generation of OOL report for this donor in Donation Portal?" If Yes is selected the **Generate OOL report button** will be disabled in the Donation Portal.

# **APPENDIX 1: MATCH PARAMETERS**

| Donor Type/Organ/Pathway              | Donor Parameter                                                                                               | Recipient Parameter                                                                                                    |
|---------------------------------------|----------------------------------------------------------------------------------------------------|----------------------------------------------------------------------------------------------------|
| Deceased Donor<br>Kidney TWL          | Extended Acceptance Criteria<br>– HepC Ab pos<br>– TRK<br>– Increased Viral Risk<br>– Match KDPI (percentile) | Acceptance Criteria<br>– Accept HepC Ab pos<br>– Accept TRK<br>– Accept Increased Viral Risk<br>– Accept ABOi                                                                                   |
|                                       |                                                                                                    | Renal Parameters<br>– EPTS<br>– Max KDPI<br>– Dialysis start Date                                                                                                    |
|                                       |                                                                                                    | <ul> <li>TWL renal parameters</li> <li>Paediatric status</li> <li>State Matching Urgency</li> <li>National Matching Urgency</li> </ul>                                                          |
| Deceased Donor<br>Kidney/Pancreas TWL | Extended Acceptance Criteria<br>– HepC Ab pos<br>– TRK<br>– Increased Viral Risk<br>– Match KDPI (percentile) | Renal Parameters<br>– EPTS<br>– Max KDPI<br>– Dialysis start Date<br>Clinical Parameters<br>– Referral date<br>– eGFR at referral<br>– Date eGFR is less than 15<br>ml/min<br>– Activation date |
|                                       |                                                                                                    | Patient Category<br>– National Priority                                                                                                    |

| Deceased Donor | Height & Weight                          | Acceptable Height Range (cm)                       |
|----------------|------------------------------------------|----------------------------------------------------|
| Lung TWL       | – Height (cm)<br>– Weight (kg)           | – From – To                                        |
|                |                                          | Patient Category                                   |
|                |                                          | <ul> <li>Urgent (National Notification)</li> </ul> |
|                |                                          | <ul> <li>Urgent Category</li> </ul>                |
| Deceased Donor | Height & Weight                          | Height & Weight                                    |
| Heart TWL      | – Height (cm)                            | <ul> <li>Height (cms)</li> </ul>                   |
|                | <ul> <li>Weight (kg)</li> </ul>          | – Weight (kg)                                      |
|                | <ul> <li>Predicted Heart Mass</li> </ul> | <ul> <li>Predicted Heart Mass</li> </ul>           |
|                |                                          | <ul> <li>Predicted Heart Mass Mismatch</li> </ul>  |
|                |                                          | Patient Category                                   |
|                |                                          | – Urgent                                           |
|                |                                          | <ul> <li>Urgent Reason</li> </ul>                  |

# APPENDIX 2: NOT COMPATIBLE REASON

| Not Compatible Reason                      | Scenario                                                                                                    |
|--------------------------------------------|----------------------------------------------------------------------------------------------------|
| Eplet Match                                | Select when a recipient is excluded from the list as the transplant<br>unit is wanting a better match for the recipient.                                                                                                    |
| HLA Mismatches                             | Select when a recipient is excluded from the list as the transplant<br>unit has specified the number of mismatches they will accept. For<br>example, the transplant unit has specified they want the recipient<br>and donor to be matched at DRB1.             |
| Unacceptable Antigen                       | Select when a recipient is excluded from the list due to an<br>unacceptable antigen against the donor. This is used in the case<br>where there may be recipient acceptable antigens listed, and a<br>scientist decision for compatibility is required.         |
| Logistics                                  | Select where a recipient is excluded from the list due to logistics<br>with a donor. For example, if a donor organ cannot be offered<br>interstate due to prolonged cold ischaemic time.                                                                       |
| Recipient criteria Donor Age<br>acceptance | Select where a recipient is excluded from the list due a donor age<br>restriction as specified by the transplant unit. For example, a<br>young recipient may require a donor not over a certain age which<br>the unit will specify.                            |
| Donor Age Restriction for allocation       | Select where a recipient is excluded from the list due an age<br>restriction on the donor, usually requested from Donate Life or<br>medical director. For example, Donate Life have directed the lab<br>to only match against recipients over 65 years of age. |
| Donor Medical Issues                       | Select where a recipient is excluded from the list due to a medical issue relating to the donor.                                                                                                    |
| Pre-emptive listing of recipient           | Select where a recipient is excluded from the list as they are not on dialysis.                                                                                                    |
| Other                                      | Select where a recipient is excluded from the list for any other reason not specified in the dropdown selections.                                                                                                    |
| IVRD -Recipient not consented              | Select when recipient has not been consented to accept IVRD and donor has been flagged as IVRD                                                                                                    |
| On Advice of Transplant Unit               | Select when the transplant unit has advised they won't accept any offers from the donor. Specific reason to be added to the comments.                                                                                                    |

| Donor Recipient Size Mismatch Sele | ct when the recipient is excluded due to the size or weight of |
|------------------------------------|----------------------------------------------------------------|
| a do                               | nor. For example, a young recipient may require a small        |
| don                                | or not above a certain weight threshold.                       |

# DEFINITIONS

| Term/abbreviation      | Definition                                                                                            |
|------------------------|----------------------------------------------------------------------------------------------------|
| ABOi                   | ABO incompatible                                                                                      |
| ATTC                   | ANZKX Tissue Typing Coordinator                                                                       |
| DSA                    | Donor-Specific Antibody                                                                               |
| eGFR                   | Estimated Glomerular Filtration Rate. A key indicator of kidney function.                             |
| Donation Portal        | OrganMatch portal for Donate Life Agencies                                                            |
| EPTS                   | Estimated Post-Transplant Survival                                                                    |
| Нер В                  | Hepatitis B                                                                                           |
| Нер С                  | Hepatitis C                                                                                           |
| KDPI                   | Kidney Donor Profile Index                                                                            |
| KPD                    | Kidney Paired Donation                                                                                |
| LDD                    | Living Directed Donor                                                                                 |
| LNDD                   | Living Non Directed Donor                                                                             |
| OOL                    | Organ Offer List                                                                                      |
| TRK                    | Tumour-Resected Kidney                                                                                |
| Transplantation Portal | OrganMatch portal for transplant clinicians and coordinators.<br>Previously known as Clinical Portal. |
| TWL                    | Transplant Waiting List                                                                               |
| UA                     | Unacceptable Antigens                                                                                 |
| XM                     | Crossmatch                                                                                            |

# **REFERENCED INTERNAL DOCUMENTS**

| Document number | Source                              |
|-----------------|-------------------------------------|
| OM-033          | Donor Specific Antibody Assignment. |

# **CHANGE HISTORY**

| Version number | Effective date  | Summary of change                                                                                                    |
|----------------|-----------------|----------------------------------------------------------------------------------------------------|
| -              | -               | For previous change histories contact the National OrganMatch Office.                                                                                                    |
| 15             | 06/02/2024      | <ul> <li>Update for OrganMatch Sprint 50:</li> <li>Sections 4 and 6 updated to include changes to<br/>Compatibility Status field label and new Not Compatible<br/>Reason dropdown.</li> <li>Screenshots updated.</li> <li>Addition of Appendix 2.</li> </ul> |
|                |                 | <ul> <li>Other:</li> <li>Section 2.4 updated to include Days since Single Antigen test result on the OOL.</li> <li>Sections 5 and 5.3 spelling corrections.</li> </ul>                                                                                       |
| 16             | 03/04/2024      | • Addition of not compatible reasons in appendix 2.                                                                                                    |
| 17             | Refer to footer | <ul> <li>Update for OrganMatch Sprint 54:</li> <li>Section 5 updated to cover Not Compatible- Not Offered match events no longer appearing in the TP.</li> <li>Other:</li> <li>Match event outcomes updated with change in field labels.</li> </ul>          |

# **ELECTRONIC SIGNATURE**

| Author      | REBECCA SCAMMELL |
|-------------|------------------|
| Approver(s) | NARELLE WATSON   |